Choptank Fiber comes fully equipped with the complimentary **CommandIQ**<sup>®</sup> mobile app, making your connected life easier by allowing you to:

# Welcome 7º Choptank Fiber!

#### • See who's on your network: Don't

let the neighbors poach your Wi-Fi. View all connected devices on your network and get notified when someone connects.

#### Get web threat alerts in real time:

With our **ProtectIQ** network security, you'll be notified in the app when threats are blocked and can take action.

#### • Hit the pause button: Sometimes we

all need a well-placed timeout. You can pause the internet on anyone's device or during a specific time.

#### Prioritize what matters most:

Choose which devices and activities get the most of your bandwidth in ExperiencelQ.

#### Run a bandwidth test:

Internet running slow? Run a test - the higher the better. Call us for ways to improve your experience with more speed.

# Welcome to Choptank Fiber CommandIQ ŏ Control your internet and devices nanage connectivity of all you Let's Get Started

roptank

#### Set Up **Parental Controls**

- Tap the "+" icon from the main menu.
- Select "People" to create a new profile.
- Add a name and photo if desired.
- · Select the devices which belong to this profile.
- Select "Done"
- From the home screen, select "People" and select the desired profile.
- Swipe the Internet Access toggle off
- to pause all devices connected to the profile. Toggle on to bring devices back online.
- Set time limit schedules to turn Internet access off for all assigned devices during specific times and days.

#### Set Up **Guest Networks**

- Tap the "+" icon from the main menu.
- Select Networks
- Select "Guest" in the dropdown menu.
- Give your Guest Network a name (SSID) which will be visible to guests.
- · Select security type, if desired.
- Choose a password.
- Select isolation if you do not want the user to be able to access your other wireless networks.
- Set the duration to endless or create a custom duration

# Choptank Fiber Setup Guide

Scan for Video Instructions

Here is your network login information. Please store in a secure place.

NETWORK NAME:

PASSWORD:

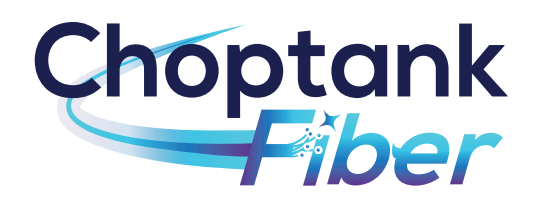

CHOPTANKFIBER.COM 1-877-892-0001

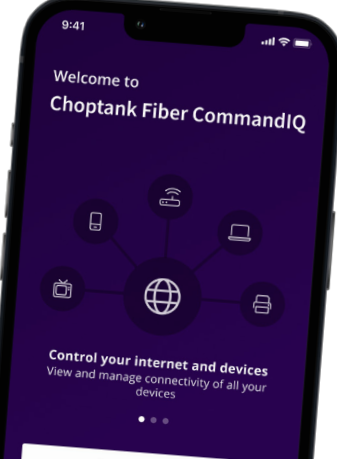

# Thank you for choosing Choptank Fiber for your internet

service. You are getting the best internet and Wi-Fi experience possible. Now that your professional installation and whole home Wi-Fi optimization is complete, you're ready to start using the best internet service available!

- **1** Download the **CommandIQ®** app. You can search either the Apple App Store or Google Play Store for: 'CommandIQ®', then install it on your mobile device.
- Select "SIGN UP" at the bottom of the screen.

Enter your personal information. The password you enter here will be used to access the app. Accept terms and conditions to continue

- Tap the QR code that appears within the app. You will be asked to allow access your camera. Point your camera at the QR Code found on the bottom of your GigaSpire BLAST System, or on the side of your GigaCenter. Select OK.
- Tap the "Skip this step" text since your Wi-Fi is already working.

Click "Okav"

and enjoy!

Choptank Fiber

R

# ul 🗢 🗖 Welcome to CommandIQ Log In Everything you need to secure and control your home network and connected devices Fmail tanyawilliams@email.com Password .....

| Location |  |  |  |
|----------|--|--|--|
| USA      |  |  |  |
|          |  |  |  |

Log In

**Forgot Password** 

Don't have an account? Sign Up

| 3         |           |         |
|-----------|-----------|---------|
| Welco     | me to     |         |
| Co        | mma       | Indl    |
| Sign      | Up        |         |
| First Nar | ne        |         |
| Tanya     |           |         |
| Last Nar  | he        |         |
| William   | 5         |         |
| Email     |           |         |
| tanyaw    | lliams@em | ail.com |
| Passwor   |           |         |
|           |           |         |
| Location  | <u></u>   |         |
|           |           |         |

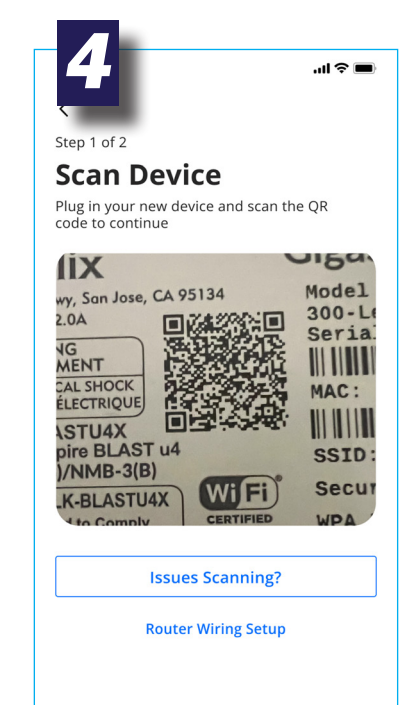

# **ADDITIONAL** FREE SERVICES:

### > ProtectIO

As hackers become increasingly sophisticated, your network requires an equally innovative solution. ProtectlQ keeps a lock on your network and alerts you when unwanted visitors, hackers, viruses, or malware try to visit. If it's connected, it's protected!

### > ExperiencelQ

This powerful feature lets you manage screen time, content, and access to websites and applications, all from the app. It also lets you prioritize which devices should get preferred connection, so if you work from home and want to make sure you always have enough bandwidth, this feature is for you.

| 5                                                                                                    | <b>6</b>                                                                                                    |
|----------------------------------------------------------------------------------------------------|----------------------------------------------------------------------------------------------------|
| itep 2 of 2                                                                                               | Step 2 of 2                                                                                                 |
| Setup Wi-Fi                                                                                               | Setup Wi-Fi                                                                                                 |
| Replacing Router ×     If you are replacing a router, make sure to use the same Network Name and Password | Replacing Router ×<br>If you are replacing a router, make sure to<br>use the same Network Name and Password |
| use the same network name and rassiford                                                                   | Network Name (SSID)                                                                                         |
| Network Name (SSID)                                                                                       | Home Wi-fi                                                                                                  |
| Home Wi-fi                                                                                                | Password                                                                                                    |
|                                                                                                    | ······································                                                                      |
| Password                                                                                                  |                                                                                                    |
| ······ ~                                                                                                  | Security Type                                                                                               |
|                                                                                                    | WPA2-Personal 🗸 🗸                                                                                           |
| Security Type                                                                                             |                                                                                                    |
| WPA2-Personal 🗸 🗸                                                                                         | Place (Optional)                                                                                            |
|                                                                                                    |                                                                                                    |
| Place (Optional)                                                                                          | $\bigcirc$                                                                                                  |
| Albert is this services at least of its your barra                                                        |                                                                                                    |
| where is this equipment located in your nome                                                              | Device Setup Complete                                                                                       |
| Done                                                                                                    | Okay                                                                                                    |
| Wi-Fi already set up? Skip this step                                                                      | Setup Mesh(SAT)                                                                                             |
|                                                                                                    |                                                                                                    |